## How to Book a Ride-Along using Microsoft Bookings

Only two Ride-Along's may be reserved at a time.

- 1. Select a specific date on the calendar. (A maximum of 14 days in advance are bookable at a time)
- 2. Available time slots will display to the right of the calendar. Select the time you would like to reserve.

|             |    |     |      |         |         |        | Booking for <b>Ri</b> | de Along          |           |          |
|-------------|----|-----|------|---------|---------|--------|-----------------------|-------------------|-----------|----------|
|             |    |     |      |         |         |        | May 02, 10            | :00 am            |           |          |
| <b>DATE</b> |    |     |      |         |         |        | Ċ                     | ТІМЕ              |           |          |
| <           | >  | May | 2023 |         |         |        |                       | 1:00 AM           | 3:00 AM   | 10:00 AM |
| Su          | Мо | Tu  | We   | Th      | Fr      | Sa     |                       | 12:00 PM          | 4:00 PM   | 8:00 PM  |
|             | 1  | 2   | 3    | 4       | 5       | 6      |                       |                   |           |          |
| 7           | 8  | 9   | 10   | 11      | 12      | 13     |                       |                   |           |          |
| 14          | 15 | 16  | 17   | 18      | 19      | 20     |                       |                   |           |          |
| 21          | 22 | 23  | 24   | 25      | 26      | 27     |                       |                   |           |          |
| 28          | 29 |     | 31   |         |         |        |                       |                   |           |          |
|             |    |     | ¢    | ∋ All f | times a | are in | (UTC-05:00) Ea        | istern Time (US & | Canada) 🗸 |          |

3. Enter your information into the boxes below including your contact information.

| ADD YOUR DETAILS                     |                          |   |
|--------------------------------------|--------------------------|---|
| Name *                               | Notes                    |   |
| Joe Smith                            | Add any special requests |   |
| Email *                              |                          |   |
| joe.smith@atl.com                    |                          |   |
| Phone number *                       |                          |   |
| 555555555                            |                          |   |
| PROVIDE ADDITIONAL INFORMATION       |                          |   |
| What is your Company?                |                          |   |
| DOA Maintenance                      |                          | * |
| What location can we pick you up at? |                          |   |
| DOA Maintenance Building 1 and 2     |                          | ~ |
|                                      |                          |   |

- 4. Click on the "Book" button to reserve your selected time slot.
- 5. You will receive a confirmation email with the details of your appointment. Please arrive at the pickup location 5 minutes prior to your appointment time.

## For appointment changes or cancellations, please take the following steps:

Email <u>ama@atl.com</u> with your request

or

For cancellations *less than 9 hours* before your scheduled appointment time, please call (404) 787-6095

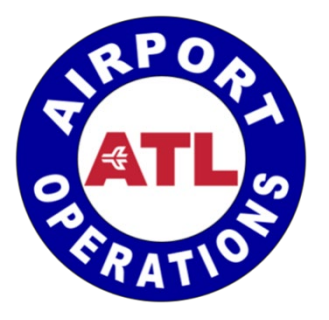